## **Science with Passion**

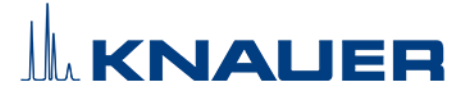

#### Important Information for the Installation of PurityChrom® 6

# Please refer to the Installation Guide and the KNAUER instrument control manual for installation.

- 1. PurityChrom operates under Microsoft Windows 10.
- 2. Set the PC Network Card which is connected to the devices to a fitting fixed IP address.
- 3. Connect your devices. All devices that should be connected by LAN should be set to LAN and need fixed IP addresses.
- 4. Insert the CD which includes the PurityChrom 6 installer.
- 5. Start the installation as administrator. The installer will guide you through the installation process. Choose the data directory C:\ProgramData\PurityChrom6 in **Step 4**.
- 6. Copy the configuration file *Customer*.p6c into the Data Directory C:\ProgramData\PurityChrom6.
- 7. Copy the license file from the CD to the data path C:\Program\PurityChrom6
- 8. Start the software. The license will be recognized and can be used. Do not remove the dongle while PurityChrom® is running.
- 9. Please go to the Configuration Tab, click on the added system, go to general and define the Data Directory e.g., C:\ProgramData\PurityChrom6\LC System. Here all method and result data from this system will be located.
- NOTE: Each configured system needs to have its own data directory.
- 10. Now click on the settings icon in the upper right corner. Navigate to the tab "user interface" and Import the Purification Window settings, you can find on the CD under "*Purification Window Settings*" by choosing your system under "Export Separation Window Settings", then click Import and go to the CD folder to choose the file *Customer*.set.
- 11. Restart your computer and the software PurityChrom once a week.
- 12. KNAUER is not responsible for lost dongles. Losing the dongle means losing the license for the software.

## **Science with Passion**

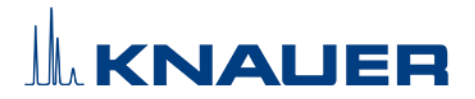

### Information for Installation of an Offline Version of PurityChrom® 6

- 1. Insert the CD which includes the PurityChrom 6 installer.
- 2. Start the installation as administrator. The installer will guide you through the installation process. Choose the data directory C:\ProgramData\PurityChrom6 in **Step 4**.
- 3. Copy the configuration file *Customer*.p6c into the Data Directory C:\ProgramData\PurityChrom6.
- 4. Copy the license file from the CD to the data path C:\Program\PurityChrom6. In the offline version the license is needed for integration, the dongle is only necessary for device control.
- 5. Start the software.
- 6. Please go to the Configuration Tab, click on the added system, go to general and define the Data Directory e.g., C:\ProgramData\PurityChrom6\LC System. Here all method and result data from this system will be located.
- NOTE: Each configured system needs to have its own data directory.
- 7. Now click on the settings icon in the upper right corner. Navigate to the tab "user interface" and Import the Separation Window settings, you can find on the CD under "Separation Window Settings" by choosing your system under "Export Separation Window Settings", then click Import and go to the CD folder to choose the file *Customer*.set.
- 8. In the Settings Tab "General" activate Device Simulation.